Iniciar sesión en el sistema de pruebas en línea para estudiantes

- Inicio de sesión
- Los estudiantes tendrán que iniciar sesión en Eduphoria para realizar el examen:
- Abra una ventana del navegador e introduzca el enlace de pruebas en línea del distrito.
- Sitio web de inicio de sesión de estudiantes-
- <u>https://bit.ly/OnlineTestingLogin</u>
- Inicie sesión con su número de identificación de estudiante y contraseña
  - La contraseña también es el número de identificación del estudiante

| Stut                 | dent Online Testing                  |
|----------------------|--------------------------------------|
| Enter you            | ur student ID and password to begin. |
| Student ID:          |                                      |
| 1507778              |                                      |
|                      |                                      |
| Password:            |                                      |
| Password:<br>1507778 |                                      |